# Ative a proteção da Web para filtragem de URL em roteadores VPN RV016 e RV082

# Objetivo

O Cisco ProtectLink Web é uma medida de segurança que bloqueia spam, conteúdo indesejado e spyware. Isso é útil ao usar a Internet. Antes de seu navegador visitar um URL, a Web do Cisco ProtectLink verifica o site e bloqueia qualquer ameaça à segurança.

Um recurso da Web Cisco ProtectLink é que um usuário pode criar uma lista de URLs aprovados. A proteção da Web para URL é um recurso que ajuda a bloquear o acesso a sites com base em categorias predefinidas. Este artigo explica como configurar a Proteção da Web para URL em RV082 VPN Routers.

# Dispositivos aplicáveis

•RV082

### Versão de software

•v4.2.2.08

# Filtro de URL

**Note:** Antes de iniciar a configuração, verifique se o acesso ProtectLink está ativado no dispositivo. Siga as etapas mencionadas no documento *ProtectLink Web Registration and Ativation on the RV082 VPN Routers* para ativar o ProtectLink.

Etapa 1. Faça login no utilitário de configuração da Web e escolha **Cisco ProtectLink Web > Web Protection**. A página *Proteção da Web* é aberta:

| Web Protection  Enable URL Filtering Enable Web Reputation |                |               |                   |
|------------------------------------------------------------|----------------|---------------|-------------------|
| URL Filtering                                              |                |               |                   |
| URL Categories                                             | Business Hours | Leisure Hours | Instances Blocked |
|                                                            |                |               |                   |
| ± Business                                                 |                |               |                   |
| Computers/Bandwidth                                        |                |               |                   |
|                                                            |                |               |                   |
| Computers/Communication                                    |                |               |                   |
| ± General                                                  |                |               |                   |
| ± Social                                                   |                |               |                   |
| Reset Counters                                             |                |               |                   |

Etapa 2. Marque a caixa de seleção Enable URL Filtering para ativar a filtragem de URLs.

Etapa 3. Marque a caixa de seleção **Horário comercial** das categorias e subcategorias que você gostaria de bloquear durante o horário comercial. Para exibir as subcategorias, clique no **+** botão ao lado de uma categoria. O horário comercial é definido na seção *Configurações do horário comercial*.

Etapa 4. Marque a caixa de seleção **Horas de lazer** das categorias e subcategorias que você gostaria de bloquear durante o horário de lazer. As horas de lazer são definidas como qualquer tempo fora do horário comercial especificado.

Etapa 5. Clique em **Salvar** para salvar as alterações ou em **Cancelar** para desfazer as alterações.

#### Configurações de horário comercial

Role para baixo até a seção *Business Hour Setting* na página *Web Protection*, aqui você pode determinar quais horas são consideradas horário comercial e quais horas são consideradas horas de lazer. Qualquer hora não considerada horário comercial será considerada hora de lazer.

Etapa 1. No campo *Dias Úteis*, escolha os dias aos quais deseja aplicar os filtros de URL de hora comercial.

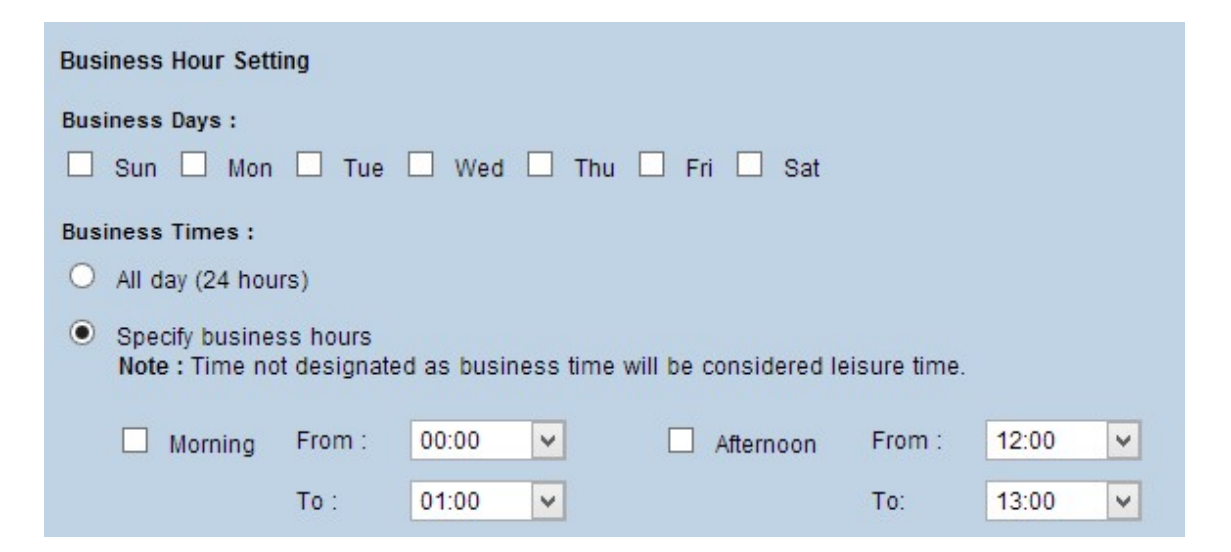

Etapa 2. No campo *Business Times*, clique no botão de opção que corresponde ao método que você gostaria de usar para determinar o horário comercial. As opções disponíveis são:

Todos os dias (24 horas) — Aplique a filtragem de horário comercial para o dia inteiro.

Especificar Horário Comercial — Defina manualmente o período para o qual a filtragem de horário comercial se aplica.

Etapa 3. Se Especificar horário comercial for escolhido, marque a caixa de seleção **Manhã** e escolha as horas De e Para nas listas suspensas para especificar as horas comerciais da manhã. Marque a caixa de seleção **Tarde** e escolha as horas De e Para nas listas suspensas para especificar as horas comerciais da tarde.

Etapa 4. Clique em **Salvar** para salvar as alterações ou em **Cancelar** para desfazer as alterações.

## Web Reputation

O Web Reputation ajuda a evitar ameaças contra sites potencialmente mal-intencionados. Ele verifica os sites do banco de dados Cisco ProtectLink Web Security.

Etapa 1. Marque a caixa de seleção **Habilitar Web Reputation** para habilitar o Web Reputation.

| Web Protection          |                |               |                   |
|-------------------------|----------------|---------------|-------------------|
| Enable URL Filtering    |                |               |                   |
| Enable Web Reputation   |                |               |                   |
| URL Filtering           |                |               |                   |
| URL Categories          | Business Hours | Leisure Hours | Instances Blocked |
|                         |                |               |                   |
| 🙂 Business              |                |               |                   |
|                         |                |               |                   |
|                         |                |               |                   |
| Computers/Communication |                |               |                   |
| ⊕ General               |                |               |                   |
| + Social                |                |               |                   |
| Reset Counters          |                |               |                   |

Etapa 2. Role para baixo até o campo *Web Reputation* e clique no botão de opção do nível de segurança apropriado.

| Web Reputation   | n                                                                                                    |
|------------------|----------------------------------------------------------------------------------------------------|
| Security level : |                                                                                                    |
| 🔵 High           | Blocks a greater number of Web threats but increases the risk of false positives.                         |
| Medium           | Blocks most Web threats and does not create too many false positives.<br>This is the recommended setting. |
| O Low            | Blocks fewer Web threats but reduces the risk of false positives.                                         |

Alta - Esta opção bloqueia um número maior de sites potencialmente mal-intencionados, mas também tem uma maior incidência de falsos positivos (sites legítimos classificados como mal-intencionados).

Médio - Esta opção bloqueia a maioria dos sites potencialmente mal-intencionados e tem uma menor incidência de falsos positivos. Medium (Média) é a configuração recomendada.

Baixo - Esta opção bloqueia menos sites potencialmente mal-intencionados e, portanto, reduz o risco de falsos positivos.

Etapa 3. Clique em **Salvar** para salvar as alterações ou em **Cancelar** para desfazer as alterações.

#### Controle de excesso de URL

No campo *Controle de Estouro de URL*, você pode determinar a ação a ser tomada quando há mais solicitações de URL que o serviço pode lidar.

Etapa 1. Clique no botão de opção correspondente à ação que você deseja que o ProtectLink execute em caso de estouro. As opções disponíveis são:

Bloquear temporariamente solicitações de URL — Essa é uma configuração recomendada e padrão que bloqueia todas as solicitações de URL até que as solicitações sejam

processadas.

Ignorar temporariamente a verificação de URL para URLs solicitadas — Esta opção permite que todas as solicitações sejam passadas sem verificação. Esta configuração não é recomendada.

| URL Overflow Control                                                                      |
|-------------------------------------------------------------------------------------------|
| <ul> <li>Temporarily block URL requests(This is the recommended setting)</li> </ul>       |
| <ul> <li>Temporarily bypass Cisco ProtectLink URL Filtering for requested URLs</li> </ul> |
| Save Cancel                                                                               |

Etapa 2. Clique em **Salvar** para salvar as alterações ou em **Cancelar** para desfazer as alterações.

#### Sobre esta tradução

A Cisco traduziu este documento com a ajuda de tecnologias de tradução automática e humana para oferecer conteúdo de suporte aos seus usuários no seu próprio idioma, independentemente da localização.

Observe que mesmo a melhor tradução automática não será tão precisa quanto as realizadas por um tradutor profissional.

A Cisco Systems, Inc. não se responsabiliza pela precisão destas traduções e recomenda que o documento original em inglês (link fornecido) seja sempre consultado.